## Skills Training Grants (STG) User Guide

## Submitting Employer Training Grant (ETG) Completion Reports

Last Updated: 15 January 2025

- 1. Log into the <u>Skills Training Grants page</u> with your BCeID.
- Scroll down the page to your ETG application, then click "Continue". The application's status must be "Report Completion".

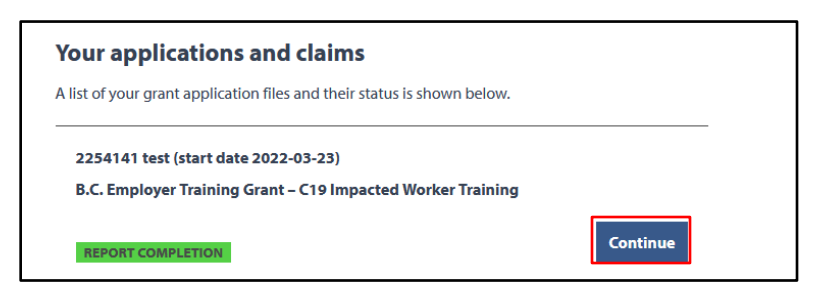

**3.** Click "Report Completion". **Note:** You can only submit a completion report on or after your applications Term End Date.

| B.C. Employer            | low (start date 2<br>Training Grant | 2019-03-26)       |                      |                   |                   | Claim Status                       |
|--------------------------|-------------------------------------|-------------------|----------------------|-------------------|-------------------|------------------------------------|
| A payr                   | ment will be proc                   | cessed for your   | reimbursement.       |                   |                   | CLAIM APPROVED<br>Approved on      |
| You m                    | ay view the deta                    | ils of your clain | n assessment by cli  | icking on it belo | )W.               | Links                              |
| Claim                    | Submitted                           | Assessed          | Status               | Amount            | Payment ID        | View Application<br>View Agreement |
| View Claim<br>Assessment | 2019-07-<br>03                      | 2019-07-<br>09    | Payment<br>Requested | \$2,195.20        | ETG1956170-<br>01 | View Participant List              |
|                          |                                     |                   |                      |                   |                   |                                    |

4. Fill out Page 1 of the Completion Report. If any of your participants didn't finish the program, click the "No" radial button, tick the checkboxes beside any participants that didn't finish, and select a reason from the "Reason" dropdown. Click "Continue" when done.

| Completio                                                                                         |                                                                                                    |                                                                                                    |                                              |  |  |
|---------------------------------------------------------------------------------------------------|----------------------------------------------------------------------------------------------------|----------------------------------------------------------------------------------------------------|----------------------------------------------|--|--|
| 1 of 4                                                                                            |                                                                                                    |                                                                                                    |                                              |  |  |
| Participant O                                                                                     | Participant Completion                                                                                                    |                                                                                                    |                                              |  |  |
| Please report com<br>your satisfaction fo<br>Workforce Respon                                     | pletion for your participants below. Your completion report h<br>or program planning and improvement. Not reporting comple<br>se Grant again. | elps the Ministry measure progr<br>etion may impact your ability to                                                         | ram effectiveness and<br>o use the Community |  |  |
| * INFORMATION MUST BE PROVIDED                                                                    |                                                                                                    |                                                                                                    |                                              |  |  |
| Have all participants completed the training?.* 1: If any participants haven't finished, select ' |                                                                                                    |                                                                                                    |                                              |  |  |
| Please select the p                                                                               | Please select the participants that did not complete the training and the reason for not completing.                                          |                                                                                                    |                                              |  |  |
| Show 10 💽 entr                                                                                    | es                                                                                                    | ear *                                                                                                    | <b>3:</b> Pick a reason from                 |  |  |
|                                                                                                   | Firstname Lastname                                                                                                    | Please select a reason                                                                                                    | the dropdown list.                           |  |  |
| Showing 1 to 1 of 1 er                                                                            | 2: Tick the checkbox beside anybody that didn't finish.                                                                                       | Please select a reason<br>Medical<br>Job-related<br>Attend School<br>Family Reasons<br>Move/Changed Jobs<br>Other (specify) | Continue                                     |  |  |

5. Fill out Page 2 of the Completion Report. If any of your participants weren't employed by you at the end of the program, click the "No" radial button, tick the checkboxes beside any participants that weren't employed, and select a reason from the "Reason" dropdown. Click "Continue" when done.

| Completion                                        |                                                     |                                                                                                    |                                                               |
|---------------------------------------------------|-----------------------------------------------------|----------------------------------------------------------------------------------------------------|---------------------------------------------------------------|
| Step 2 of 4                                       |                                                     |                                                                                                    |                                                               |
| Participant Em                                    |                                                     |                                                                                                    |                                                               |
| * INFORMATION MUST BE                             | E PROVIDED                                          |                                                                                                    |                                                               |
| Were all participants                             | s employed by you at the end of tra                 | <b>1:</b> If any particip<br>training, select                                                                                                    | oants weren't employed by end of<br>"No".                     |
| Please select the parti                           | cipants that were not employed by y                 | ou at the end-or training and the reason                                                                                                    |                                                               |
| Show 10 • entries                                 | Name of participant                                 | : Reason                                                                                                    | Search:<br><b>3:</b> Pick a reason from<br>the dropdown list. |
|                                                   | Firstname Lastname                                  | Please select a reason                                                                                                    |                                                               |
| Showing 1 to Lot<br>2: Tic<br>Cance besic<br>wasr | ck the checkbox<br>de anybody that<br>n't employed. | Participant was laid off (due to lack of work)<br>Participant was dismissed from the job (fired)<br>Participant quint the job<br>Participant found a job elsewhere<br>Participant moved away<br>Participant moved away<br>Participant left for personal reasons<br>Other (specify) | Back Continue                                                 |

**6.** Fill out Page 3 of the Completion Report. If all participants had the same outcome, choose an option from the "If the same for all participants" dropdown list. Otherwise, choose reasons for each participant from their dropdown lists. Click "Continue" when done.

| Completion Report                                                    |                                     |                                                                              |            |          |  |
|----------------------------------------------------------------------|-------------------------------------|------------------------------------------------------------------------------|------------|----------|--|
| Step 3 of 4                                                          |                                     |                                                                              |            |          |  |
| Training Outcomes                                                    |                                     |                                                                              |            |          |  |
| * INFORMATION MUST BE PROVIDED                                       | (                                   | If all participants ha                                                       | d the same | outcome, |  |
| What were the important outcomes of this train                       | ning for participants?              | pick a reason from the "all participants"                                    |            |          |  |
| Please select the important outcomes of the tra                      | iining. <u>*</u>                    | dropdown. You won't need to pick<br>individual reasons for each participant. |            |          |  |
| Select a reason Show 10 • entries * Name of # Most important reason* | Second most importan                | Search:<br>t reason third most importan                                      | treason    |          |  |
| participant                                                          |                                     |                                                                              |            |          |  |
| Firstname Hired (new hire)<br>Lastname                               | <ul> <li>Select a reason</li> </ul> | <ul> <li>Select a reason</li> </ul>                                          |            |          |  |
| Showing 1 to 1 of 1 entries Previous 1 Next                          |                                     |                                                                              |            |          |  |
| Cancel                                                               |                                     | Back                                                                         | Continue   |          |  |

**7.** Fill out Page 4 of the Completion Report. Respond to the survey question and click "Submit Completion Report" when done. Your completion report is now finished, and your application status will update to "Closed".

**NOTE**: you will not be able to click "Submit Completion Report" until you have entered your answer into the text box.

| B.C. Employer Training Grant                                                                                                    |
|----------------------------------------------------------------------------------------------------|
| Completion Report                                                                                                    |
| Step 4 of 4                                                                                                    |
| Employer Survey                                                                                                    |
| * INFORMATION MUST BE PROVIDED                                                                                                    |
| Please take a few minutes to complete the survey question. Your response will help improve future services provided by<br>the Employer Training Grant program:                                                                                      |
| Opportunity to Provide Feedback                                                                                                    |
| Do you have any suggestions on how we could improve the Employer Training Grant Program?<br>For example, was the website clear; was the online application easy to complete and submit; was the Eligibility Criteria<br>clear and easy to follow? * |
| Write your response here!                                                                                                    |
| 1975 chars left                                                                                                    |
| Cancel Back Submit Completion Report                                                                                                    |